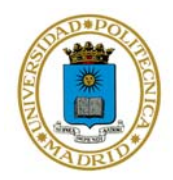

AVISO: Para solicitar una cuenta es imprescindible estar matriculado en el curso académico actual o anterior, o estar admitido y que su plazo de matrícula esté abierto.

## PASOS

**1º**. Introduzca su DNI sin letra, espacios, puntos o guiones. Si introduce un NIE tenga cuidado con las mayúsculas y minúsculas

La contraseña es el nº PIN, que se adquiere en la secretaría de su centro.

|                                                                                                    | Savo                                                                                                    | POLITÉCNICA<br>Dugeniamos el futuro |
|----------------------------------------------------------------------------------------------------|----------------------------------------------------------------------------------------------------|-------------------------------------|
| <ol> <li>Identificación</li> <li>Aceptación de<br/>términos y<br/>condiciones de uso</li> <li>Elección de cuenta</li> <li>Confirmación</li> <li>Fin del proceso</li> </ol> | Solicitud / Consulta de estado Identificación DNI o Documento Oficial:                                                                                                    |                                     |
|                                                                                                    | <ul> <li>Contraseña:</li> <li>En caso de introducir un DNI, deberá introducir ocho dígitos sin letras ni otros caracteres como puntos o guiones.</li> <li>Para NIE o tarjetas de residencia, introduzca todos los caracteres tal y como figura en su documento, sin la letra final. Tenga en cuenta el uso de mayúsculas y minúsculas.</li> <li>Para pasaportes deberá introducir todos los caracteres tal y como figuran en su documento.</li> <li>La contraseña hace referencia a la clave actual de su cuenta. Si no la recuerda utilice el apartado <u>olvido de contraseña</u> para recuperarla con el PIN de su carné universitario.</li> <li>En caso de que el sistema no encuentre la relación que le une con la Universidad, por favor, acuda a la Secretaría de su Centro para preguntar cuál es exactamente el DNI, Documento Oficial o identificador equivalente guardado en el Sistema de Gestión Académica.</li> </ul> |                                     |

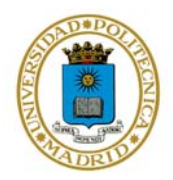

**2º.** Lea atentamente los términos y condiciones del uso de correo, si esta de acuerdo pulse ACEPTAR y continuo el proceso.

|                                                                                                    | Savo Pour                                                                                                    | CNI<br>os el |
|----------------------------------------------------------------------------------------------------|----------------------------------------------------------------------------------------------------|--------------|
| . Identificación                                                                                                    | Solicitud / Consulta de estado                                                                                                    |              |
| <ol> <li>Aceptación de<br/>términos y<br/>condiciones de<br/>uso</li> <li>Elección de cuenta</li> <li>Confirmación</li> </ol> | Terminos y Condiciones de uso del correo electrónico para Alumnos (01/07/2010)                                                                                                    |              |
|                                                                                                    | La calidad de los servicios de comunicaciones ofrecidos por la UPM, y en concreto el correo<br>electrónico, depende en gran medida de la responsabilidad individual de los usuarios que los<br>utilizan. Para ello, se han de respetar los siguientes términos y condiciones de uso del correo<br>electrónico en la UPM:                                                                                                    |              |
| Fin del proceso                                                                                                    | <ol> <li>La cuenta y buzón son personales e intransferibles, no pudiéndose ceder a terceros,<br/>tengan relación o no con la Universidad. Los usuarios son responsables de todas las<br/>actividades realizadas con sus cuentas de acceso y buzones de correo proporcionadas<br/>por la Universidad. En cualquier caso la Universidad Politécnica de Madrid declina<br/>cualquier responsabilidad que pudiese derivarse del mal uso de este servicio.</li> <li>El servicio de correo electrónico está disponible debido a su vinculación con la<br/>Universidad. Por tanto, el uso de este servicio debe estar asociado a los objetivos<br/>fundamentales de la misma: la docencia y la investigación. Especialmente queda<br/>prohibido el envío o redifusión de mensajes que comprometan la reputación de nuestra</li> </ol> | ~            |
|                                                                                                    |                                                                                                    | 2            |

Cancelar Siguiente

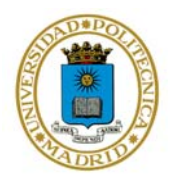

**3º.** Seleccione una de las propuestas que le da el sistema y teclee su contraseña. La contraseña debe tener como mínimo 6 caracteres de los cuales 2 tienen que ser numéricos, el sistema diferencia entre mayúsculas y minúsculas y puede ser sensible a espacios o acentos.

| 211                       | Savo POLITÉCNICA<br>Ingeniamos el futuro                                                                                                    |
|---------------------------|----------------------------------------------------------------------------------------------------|
| 1 Identificación          | Solicitud / Consulta de estado                                                                                                    |
| 2. Aceptación de          |                                                                                                    |
| términos y                | Elección de cuenta                                                                                                    |
| 3. Elección de            |                                                                                                    |
| cuenta<br>4. Confirmación | Seleccione una dirección de correo electrónico de entre las siguientes propuestas:                                                              |
| 5. Fin del proceso        | C nombre.apellido1.apellido2@alumnos.upm.es                                                                                                    |
|                           | C nombre.aapellido2@alumnos.upm.es                                                                                                    |
|                           | n.apellido1@alumnos.upm.es                                                                                                    |
|                           | C nombre.apellido1a@alumnos.upm.es                                                                                                    |
|                           | C n.aapellido2@alumnos.upm.es                                                                                                    |
|                           | C nombre.apapellido2@alumnos.upm.es                                                                                                    |
|                           | 🖉 nombre.apeapellido2@alumnos.upm.es                                                                                                    |
|                           | ⊂ n.apellido1a@alumnos.upm.es                                                                                                    |
|                           | Elija Contraseña:                                                                                                    |
|                           | Repita Contraseña:                                                                                                    |
|                           | (6 caracteres mínimo, al menos 2 de ellos, numéricos)                                                                                           |
|                           | Para la generación de cuentas se realiza una combinación de<br>nombre y apellidos validando que no exista la misma cuenta<br>para otra persona. |
|                           | Importante! La cuenta que elija pasará a ser su dirección de<br>correo electrónico. Realice una elección consecuente.                           |
|                           | Cancelar Siguiente                                                                                                    |

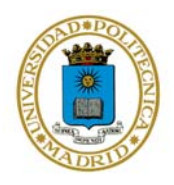

# 4°. Confirme si está de acuerdo con la dirección de su cuenta pulse CONFIRMAR.

|                                                                | Save Delitecnica<br>Digeniamos el futuro                                    |
|----------------------------------------------------------------|-----------------------------------------------------------------------------|
| 1. Identificación<br>2. Aceptación de                          | Solicitud de cuenta @alumnos.upm.es                                         |
| condiciones de uso<br>3. Elección de cuenta<br>4. Confirmación | Confirmación<br>¿Está seguro que quiere confirmar la solicitud de la cuenta |
| 5. Fin del proceso                                             | 'n.apellido1@alumnos.upm.es'?                                               |
|                                                                |                                                                             |
|                                                                |                                                                             |

## 5º Pulse FINALIZAR para terminar el proceso de obtención de cuenta

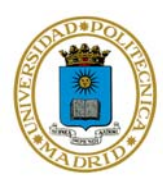

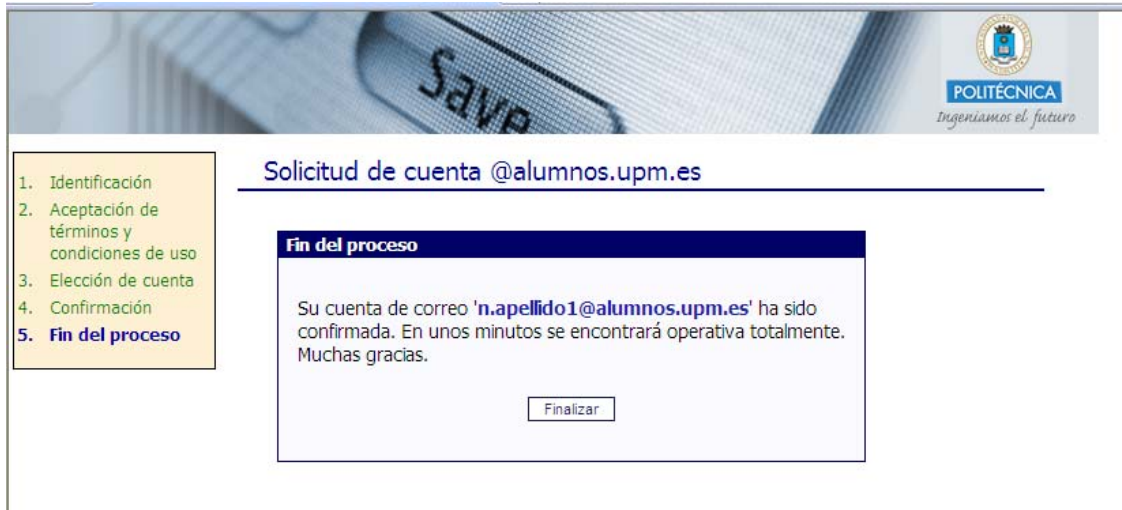